## Saving and Uploading Images to the Website

- 1. Hover mouse over image file you wish to upload and right-click. Select "open with" and choose Adobe Photoshop.
- 2. Under the Photoshop menu, select "File" and then "Save for Web and Devices."
- 3. In the newly opened window, make sure the Preset is JPEG High and change the Image Size to W=600 px (H will automatically change).
- 4. Save to desktop. The image can now be loaded into WordPress. (If you need instructions on creating a blog post, see Creating and Editing Blog Posts).
- 5. To upload an image or document into a post, select "Upload/Insert" located below the Permalink.
- 6. "Select Files" and upload image from the desktop. The below window will open.

| Dashboard                                                                                                    |                                                                               | <u>Hide</u> |
|----------------------------------------------------------------------------------------------------|-------------------------------------------------------------------------------|-------------|
| = *.                                                                                                    | File name: Dashboard.jpg                                                      |             |
|                                                                                                    | File type: image/jpeg                                                         |             |
| Farmer<br>Regional Annual<br>Regional                                                                                                    | Upload date: September 20, 2012                                               |             |
| Advances of a second basis of a second basi | Dimensions: 1891 × 791                                                        |             |
| Edit Image                                                                                                    |                                                                               |             |
| Title *                                                                                                    | Dashboard                                                                     |             |
| Alternate Text                                                                                                    |                                                                               |             |
|                                                                                                    | Alt text for the image, e.g. "The Mona Lisa"                                  |             |
| Caption                                                                                                    |                                                                               |             |
|                                                                                                    |                                                                               | .::         |
| Description                                                                                                    |                                                                               |             |
|                                                                                                    |                                                                               | .::         |
| Link URL                                                                                                    | http://archives.library.illinois.edu/wp-content/uploads/2012/09/Dashboard.jpg |             |
|                                                                                                    | None File URL Attachment Post URL                                             |             |
|                                                                                                    | Enter a link URL or click above for presets.                                  |             |
| Alignment                                                                                                    | 🔘 💻 None 💿 💶 Left 🔘 💻 Center 🔘 💻 Right                                        |             |
| Size                                                                                                    | Thumbnail (150 × 150)                                                         |             |
|                                                                                                    | Medium (300 × 125)                                                            |             |
|                                                                                                    | © Full Size (1891 × 791)                                                      |             |
|                                                                                                    | Insert into Post Use as featured image Delete                                 |             |

Make sure to do the following:

- Create a Title suitable for public viewing. This will sometimes be the title given to the image in Archon.
- If you would like a caption underneath the image, keep it brief and to the point. Be sure to include the record series and box number (e.g. located in Record Series 73/1/3, Box 1).
- If you do not want a caption underneath the image, put all appropriate information in the Title, including the record series and box number.
- Alignment = whatever fits best with the blog post
- Size = medium

- 7. Select "Insert into Post."
- 8. Once inserted into the post, preview the post to make sure the image is not too large or small. You can edit the image by clicking on the picture, and selecting the landscape image. You will see the following:

|                         | Size  | Lorem ipsum dolor sit amet consectetuer velit pretium euismod                                  |
|-------------------------|-------|------------------------------------------------------------------------------------------------|
|                         | 130%  | ipsum enim. Mi cursus at a mollis senectus id arcu gravida quis                                |
|                         | 120%  | una. Sed et felis id tempus Morbi mauris tincidunt enim In                                     |
|                         | 110%  | mauris. Pede eu risus velit libero natoque enim lorem adipiscing ipsum consequat. In malesuada |
|                         | 100%  | et sociis tincidunt tempus pellentesque cursus convallis ipsum Suspendisse. Risus In ac quis u |
|                         | 90%   | Nunc convallis laoreet ante Suspendisse Nam. Amet amet urna condimentum Vestibulum sem at      |
|                         | 80%   | Curabitur lorem et cursus. Sodales tortor fermentum leo dui habitant Nunc Sed Vestibulum. Ut   |
|                         | 70%   | lorem In penatibus libero id ipsum sagittis nec elit Sed. Condimentum eget Vivamus vel         |
|                         | 60%   | consectetuer forem molestie turpis amet teilus 14. Consimentum vei riaiculus rusce sea peae sa |
| Title<br>Alternate Text |       | Dashboard                                                                                      |
| Caption                 |       | i.                                                                                             |
| Link URL                |       | http://archives.library.illinois.edu/wp-content/uploads/2012/09/Dash                           |
|                         |       | None Current Link Link to Image                                                                |
|                         |       | Enter a link URL or click above for presets.                                                   |
| Update                  | e Can | cel                                                                                            |

- 9. From here, you can resize the image to best fit the blog post.
- 10. Remember to save the blog post as a draft.